## MyKiTS 教科書 注文方法

## MyKiTS(マイキッツ)とは?

紀伊國屋書店が運営する教科書専用のWebサイトです。

ここでは、サイトの利用方法のご案内をいたします。販売スケジュール等は 別途「教科書購入Web申込みのご案内」をご参照ください。

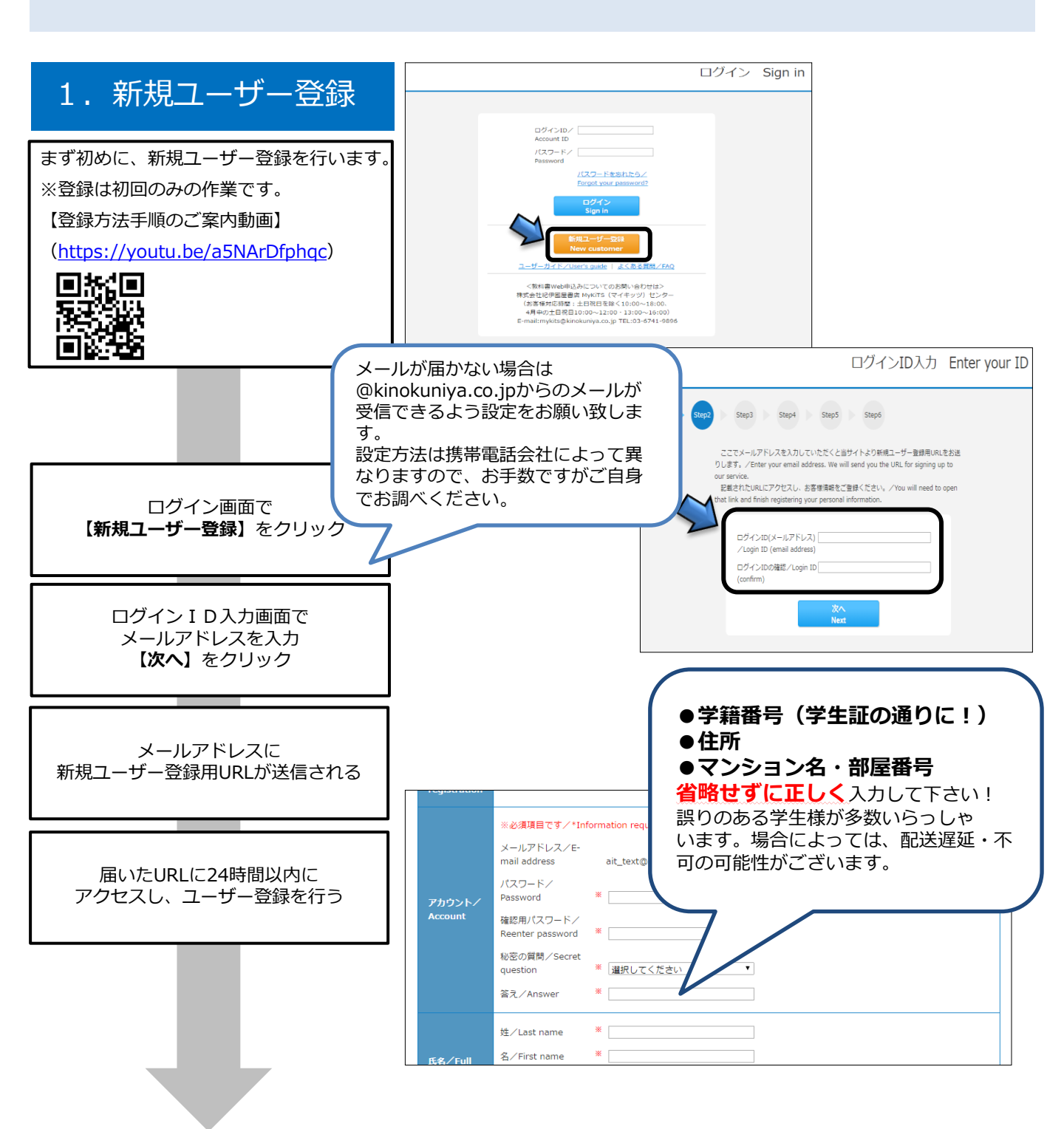

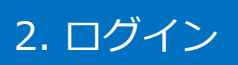

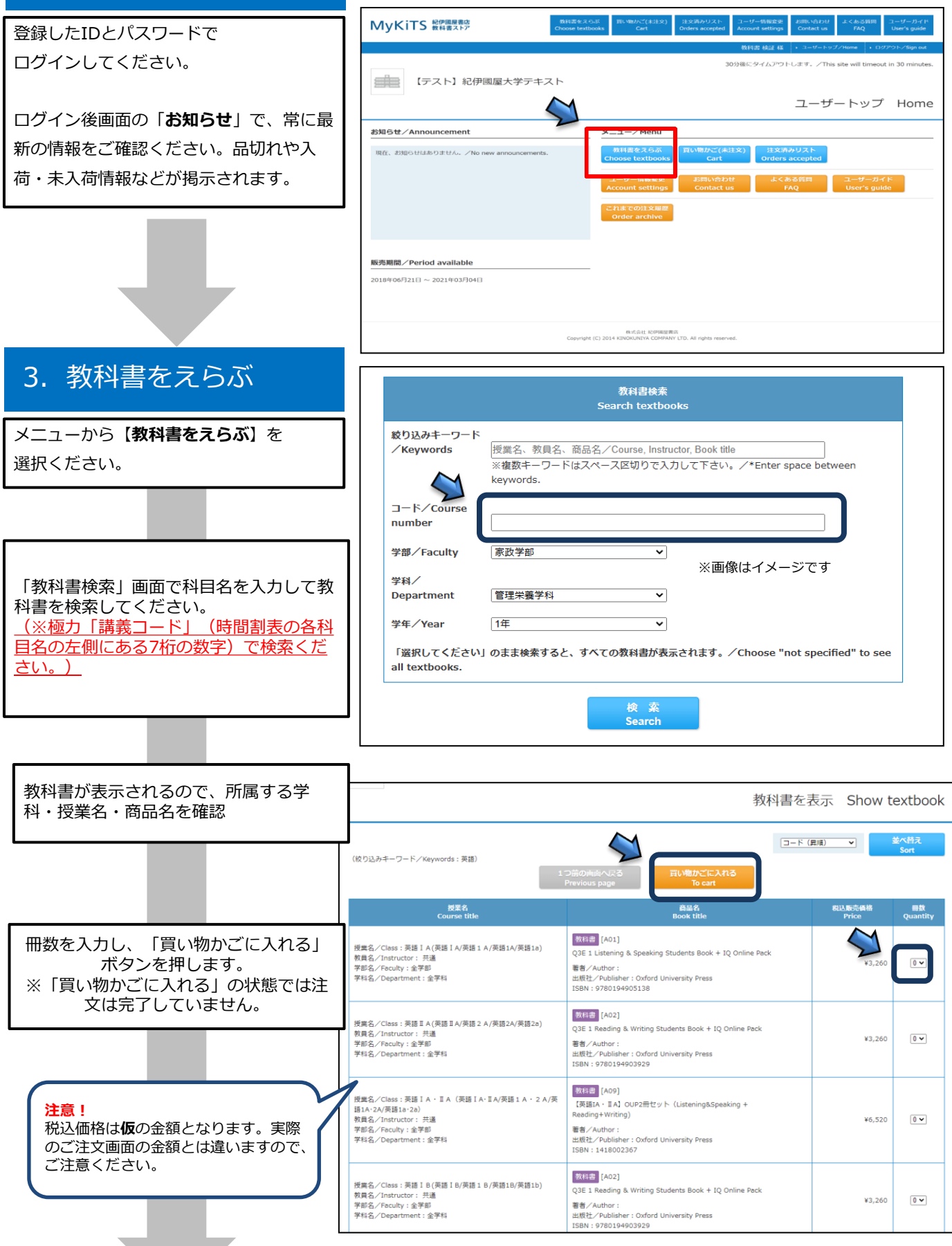

## 4. 教科書を購入する

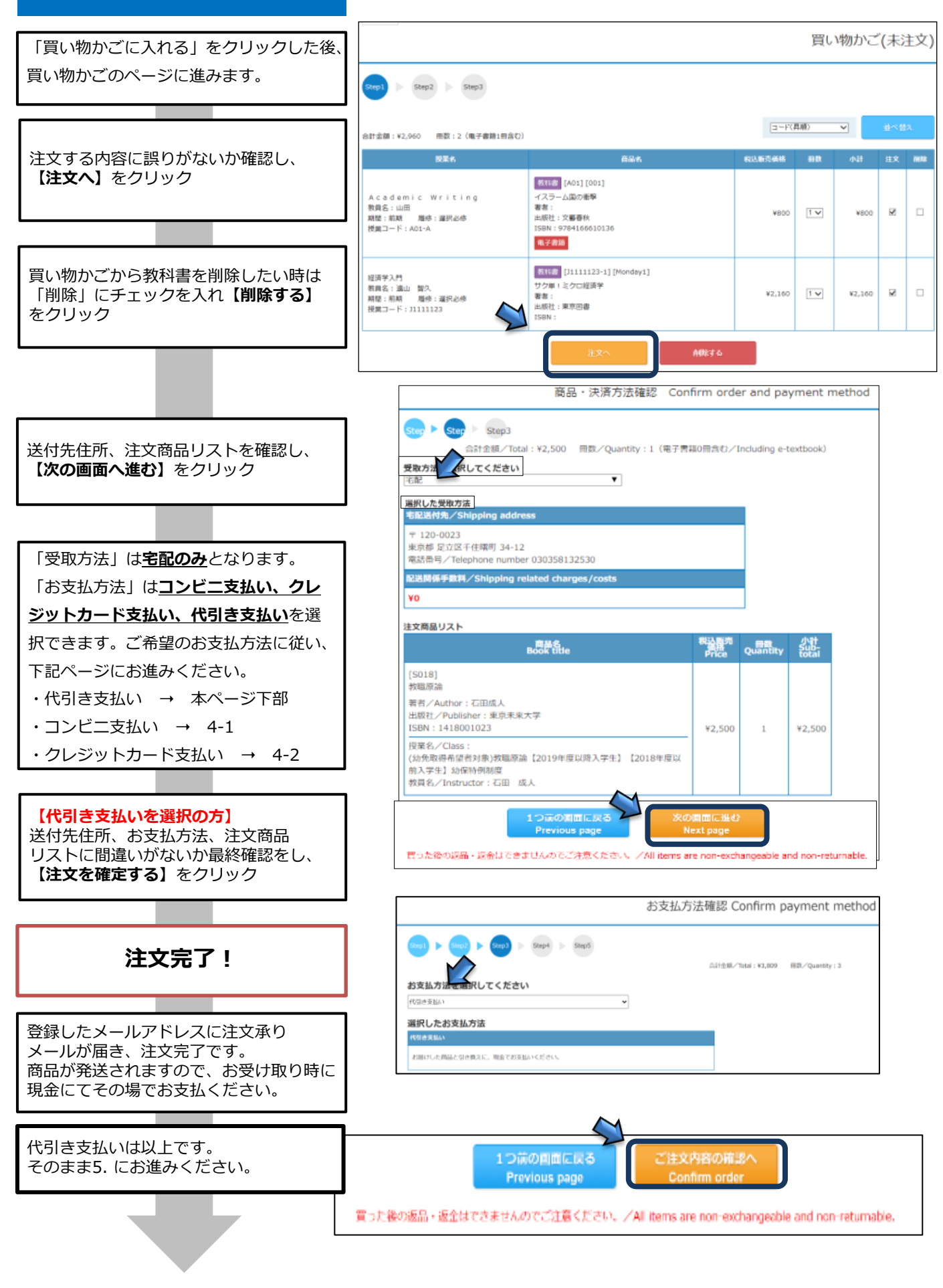

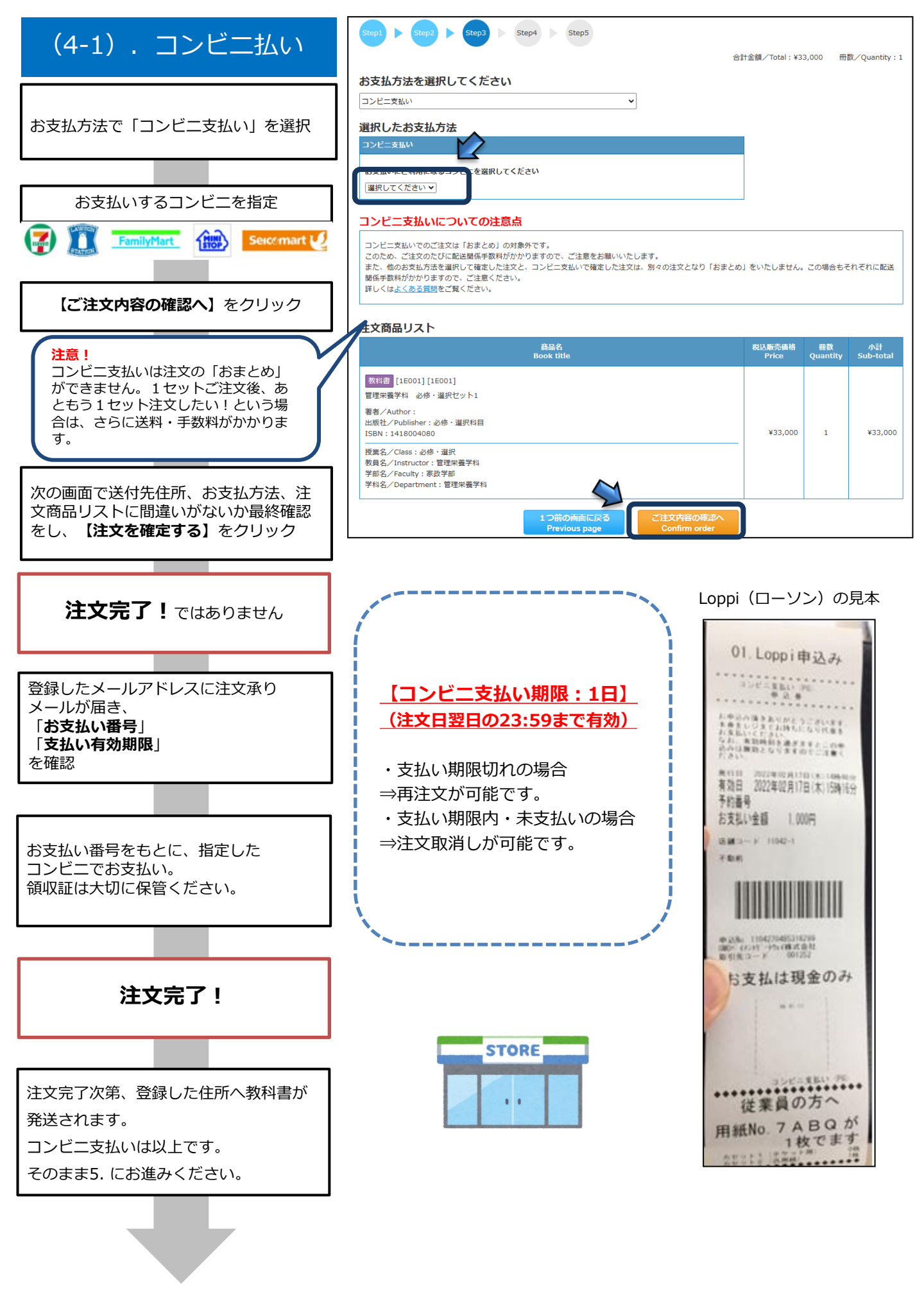

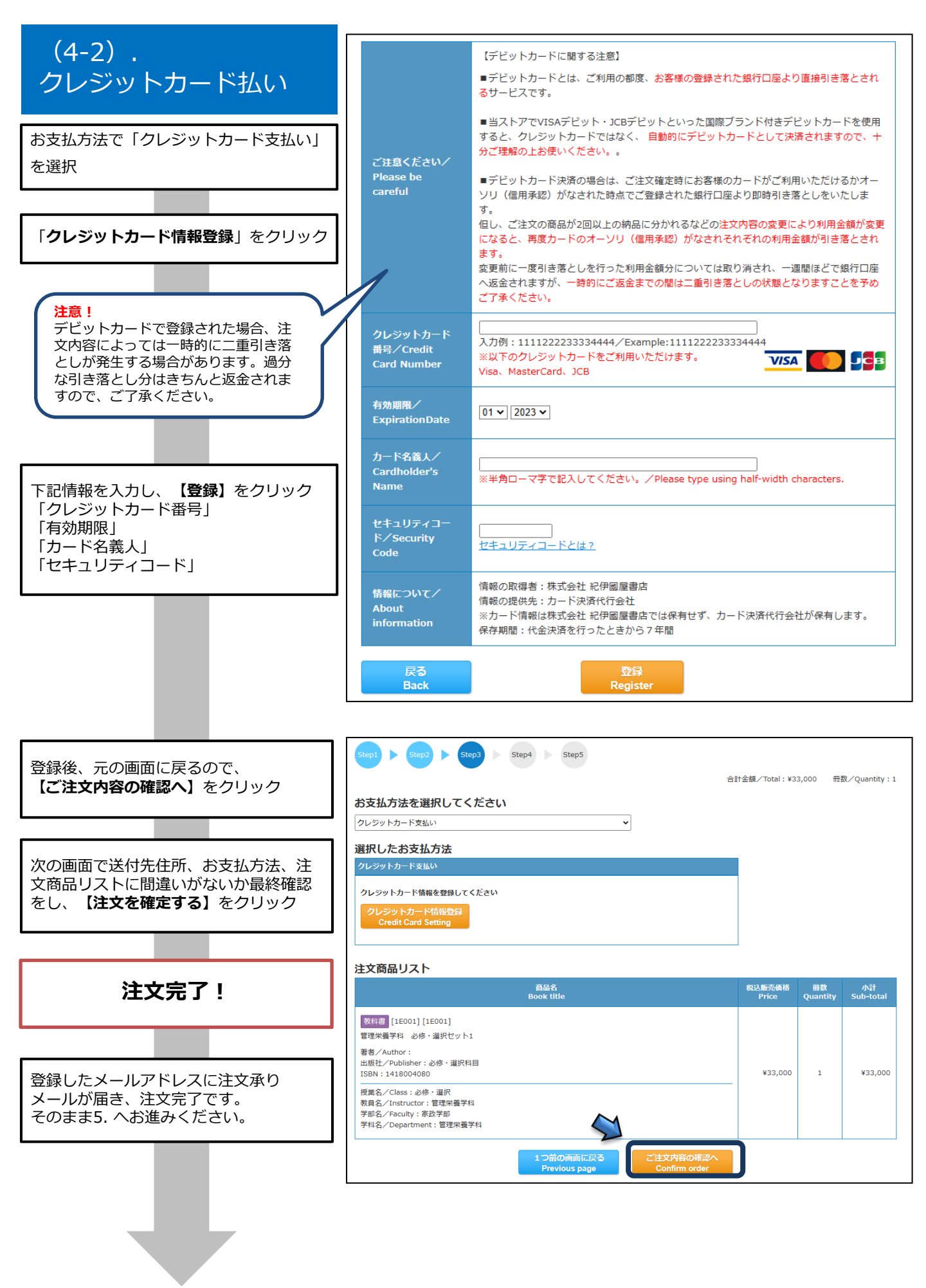

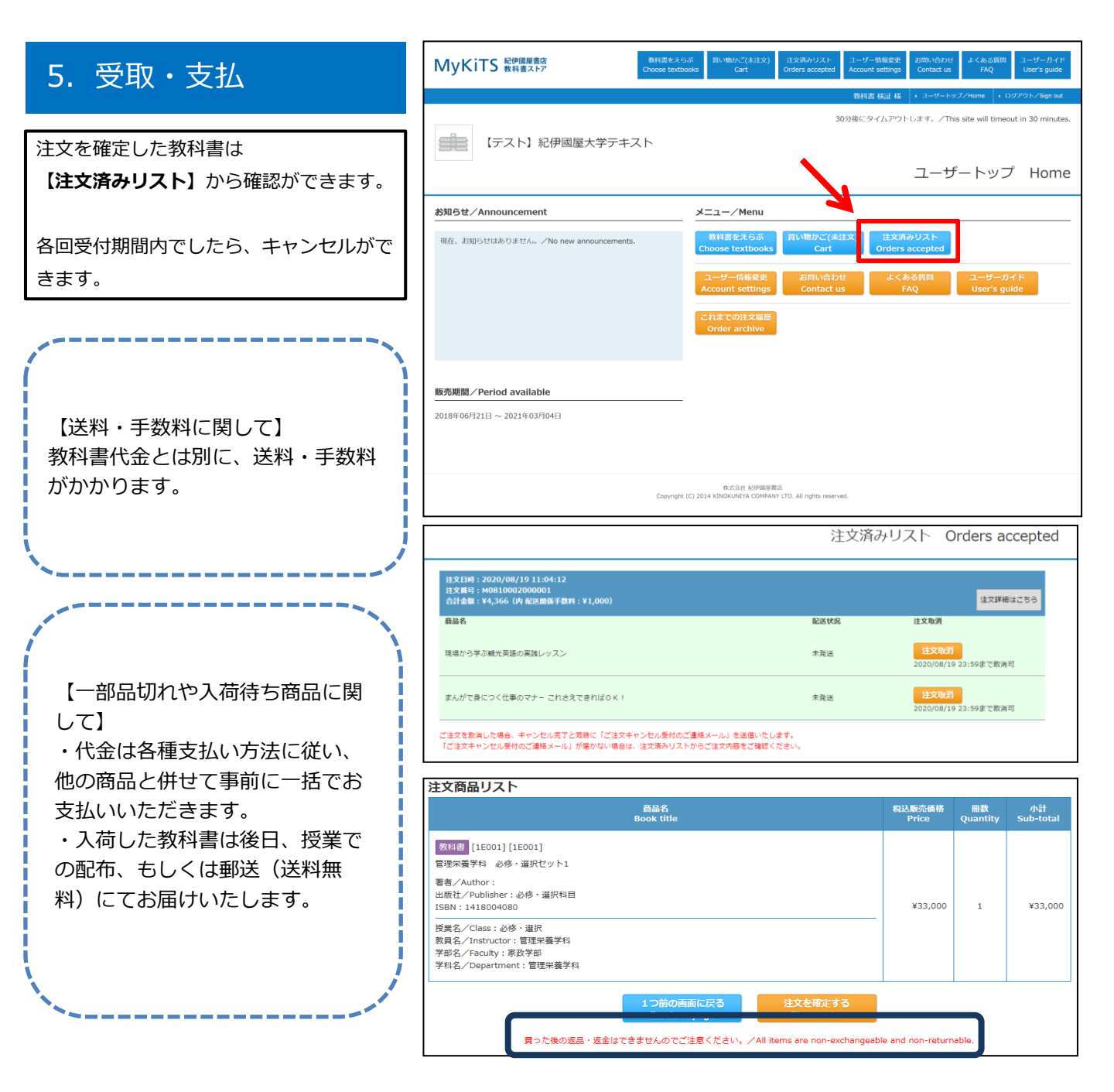

◆お問い合わせ先◆

紀伊國屋書店 東京営業本部

東京成徳短期大学・東京成徳大学様担当(seitoku\_mykits@kinokuniya.co.jp)

TEL: 03-6910-0522

※メールでお問い合わせの際は氏名、所属学校、学科名を明記してください。 またMyKiTSサイト内に『よくある質問』をまとめて掲載しております。 お問い合わせいただく前に一度ご確認ください。

(https://mykits.kinokuniya.co.jp/CommonQuestion)

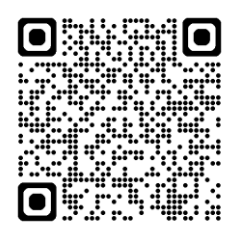

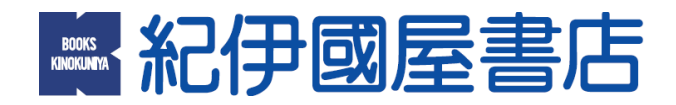